IT Dept Quick Reference Guide (QRG)

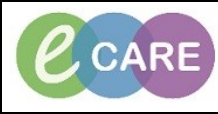

Document No - Ref 167

Version Number – 2.0

## Establishing a Relationship from the Drs Worklist

| 1. | There are several ways to establish a realtionship with a Patient.<br>When you open the Patients record it will automatically establish a realtionship. you can also establish a realtionship from the Drs Worklist.<br>Click on the Establish Relationships Button. |                                              |                      |               |          |
|----|----------------------------------------------------------------------------------------------------|----------------------------------------------|----------------------|---------------|----------|
| 2. | Find your Patient from the List and click in the box to the left of the patients name, Establish will become available. Click on Establish.                                                                                                    |                                              |                      |               |          |
|    | Note: You can establish a relationship with all the patients on the ward by clicking Select All.                                                                                                    |                                              |                      |               |          |
|    | Establish Relationships                                                                                                    |                                              |                      |               |          |
|    | Relationship Clinical Practitioner Access Role 🔽                                                                                                    |                                              |                      |               |          |
|    | Name                                                                                                    | Gender                                       | DOB                  | MRN           | <u> </u> |
|    | MITCHELL, NICOLA                                                                                                    | F                                            | Jan 17, 1940         | 511189        | Ξ.       |
|    | ROBERTS, HAZEL                                                                                                    | F                                            | Jan 24, 1940         | 511192        |          |
|    | STOTT, ANTONY                                                                                                    | М                                            | Mar 19, 1939         | 511158        |          |
|    | MCCLORY, MARIO                                                                                                    | М                                            | Mar 22, 1939         | 511161        |          |
|    | WRAY, LUCCA                                                                                                    | м                                            | Mar 25, 1939         | 511164        |          |
|    | WHITELEY, MARIO                                                                                                    | М                                            | Mar 30, 1939         | 511167        |          |
|    | KHAN, STANLI                                                                                                    | М                                            | May 8, 1939          | 511170        | -        |
|    |                                                                                                    | Sel                                          | ect All Deselect All | Establish Can | cel      |
|    |                                                                                                    |                                              |                      |               |          |
| 3  | The Patient details will now be viewable and name will be in Blue.                                                                                                    |                                              |                      |               |          |
| 0. |                                                                                                    | MITCHELL, NICOLA 78 yrs F<br>NHS: 9656866274 |                      |               |          |